## 【ESS-H2 シリーズ、ESS-T1 シリーズ】ソフトウエア更新完了の確認方法

2023/1/31 ニチコン株式会社

① ホーム画面にて、「お知らせ」をタッチしてください。

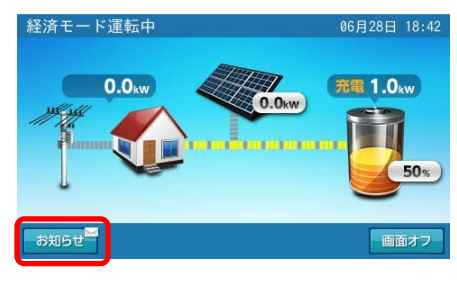

② お知らせリスト内で、2022年8月以降のリストを確認してください。

ESS-H2シリーズのお客様 : 2022/08/01以降

ESS-T1シリーズのお客様 : 2022/08/01以降

の日付で「パワーコンディショナのソ…」がある場合は、該当項目をタッチしてください。

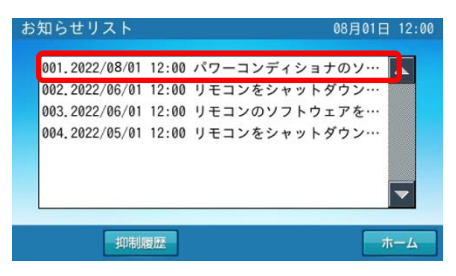

③以下の内容が表示されます。

赤枠部が 点検コード:BC094で、「パワーコンディショナのソフトウエアを更新しました。」と 記載があれば、更新が完了しています。

| お知らせ                                                          | 08月01日 12:00 |
|---------------------------------------------------------------|--------------|
| 2022/08/01 12:00 点検コード:BC094<br>パワーコンディショナのソフトウェアを<br>更新しました。 |              |
| リスト 前へ                                                        |              |